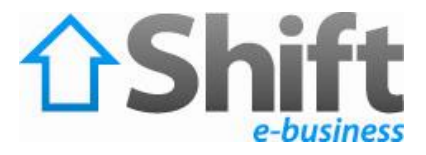

# Setting up E-mail Account with Outlook 2007

#### Before starting:

- 1. Make sure your domain name loads. If it doesn't load your email account won't work.
- 2. Make sure you have setup your email accounts at yourdomain.com/cpanel.

You are now ready to begin setting up your email accounts.

- 1. Open your Outlook
- 2. Select Tools > Account Settings.

| 😡 Outlook Today - Micro | osoft             | Outlook                           |                         |                   |        |                   |          | x |   |
|-------------------------|-------------------|-----------------------------------|-------------------------|-------------------|--------|-------------------|----------|---|---|
| Eile Edit View Go       | Tool              | ls <u>A</u> ctions <u>H</u> elp   |                         |                   |        | Type a question   | for help | • |   |
| 🔂 <u>N</u> ew 🗸 🚓 🛛 🖗 🛛 |                   | Send/Receive                      | oks 👻 🔘                 | 🕖 🔓 🚱 <u>B</u> ac |        | <b>a a</b>        |          |   |   |
| Mail                    | 111<br>221<br>111 |                                   | Instant Search          | tlook To          | und nu |                   |          |   | Ť |
| Favorite Folders        |                   | Address <u>B</u> ook Ctrl+Shift+B | anuary 24               | , 2010            | Cus    | tomize Outlook To | oday     | 1 |   |
| Inbox                   |                   | ULA.                              | Mailbo <u>x</u> Cleanup |                   | Tasks  |                   | Messages |   | 1 |
| Mail Folders            |                   | Empty "Deleted Items" Folder      |                         |                   |        | Inbox             | 0        |   |   |
| All Mail Items          |                   |                                   | Eorms                   |                   |        |                   | Drafts   | 0 |   |
| 🖃 🧐 Personal Folders    |                   | Macro •                           |                         |                   |        | Oubox             | 0        |   |   |
| Deleted Items           | <                 | Account Settings                  |                         |                   |        |                   |          |   |   |
| Drafts                  |                   | Trust Center                      |                         |                   |        |                   |          |   |   |
| Junk E-mail             |                   | <u>C</u> ustomize                 |                         |                   |        |                   |          |   |   |
| Outbox                  |                   | Options                           |                         |                   |        |                   |          |   |   |
| 🖂 Mail                  | -                 |                                   |                         |                   |        |                   |          |   |   |
| Calendar                |                   |                                   |                         |                   |        |                   |          |   |   |
| Seal Contacts           |                   |                                   |                         |                   |        |                   |          |   |   |
| Tasks                   |                   |                                   |                         |                   |        |                   |          |   |   |
| <b>S</b> 🖬 Z            | -                 |                                   |                         |                   |        |                   |          | ~ |   |
|                         |                   |                                   |                         |                   |        |                   |          |   |   |

3. On the Accounts Settings window, from E-mail tab select New button.

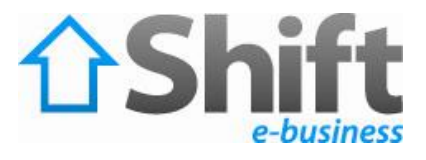

| New Repair The Change Set as Default X Remov | /e 🎓 🗸 |
|----------------------------------------------|--------|
| Turos                                        |        |
| пе                                           |        |
|                                              |        |
|                                              |        |
|                                              |        |
|                                              |        |
|                                              |        |
|                                              |        |
|                                              |        |
|                                              |        |
|                                              |        |
|                                              |        |
|                                              |        |
|                                              |        |
|                                              |        |
|                                              |        |
|                                              |        |
|                                              |        |
|                                              |        |

4. From Add New E-mail Account wizard window check "Manually configure server settings or additional sever types" as shown then click Next.

| Auto Account Setu         |                                                                 | K   |
|---------------------------|-----------------------------------------------------------------|-----|
| Your Name: [              | Example; Barbara Sankovic                                       |     |
| E-mail Address: [         | Example: barbara@contoso.com                                    |     |
| Password:                 |                                                                 |     |
| influe in a surger of the | Type the password your Internet service provider has given you. |     |
|                           |                                                                 |     |
|                           |                                                                 |     |
|                           | erver settings or additional server types                       |     |
|                           | < Back Next > Can                                               | el: |

5. Select Internet E-mail and click Next.

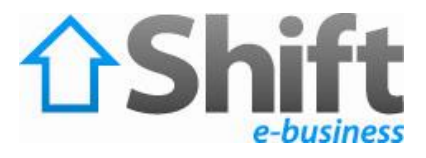

| I New E-mail Account                                                             |                     |
|----------------------------------------------------------------------------------|---------------------|
| Choose E-mail Service                                                            | 芯                   |
| Internet E-mail                                                                  |                     |
| Connect to your POP, IMAP, or HTTP server to send and receive e-mail message     | s.                  |
| O Microsoft Exchange                                                             |                     |
| Connect to Microsoft Exchange for access to your e-mail, calendar, contacts, fai | xes and voice mail. |
| O <u>O</u> ther                                                                  |                     |
| Connect to a server type shown below.                                            |                     |
| Outlook Mobile Service (Text Messaging)                                          |                     |
|                                                                                  |                     |
|                                                                                  |                     |
|                                                                                  |                     |
|                                                                                  |                     |
|                                                                                  |                     |
|                                                                                  |                     |
|                                                                                  | aut > Concel        |
|                                                                                  |                     |

 On this window, enter your information as follows: Your Name Enter your first and last name.

## E-mail Address

Enter your e-mail address.

#### **User Name**

Enter your e-mail address, again

#### Password

Enter the password you set up for your e-mail account.

#### **Incoming Mail Server (POP3)**

Enter mail.yoursite.com for your incoming mail server.

#### **Outgoing Mail Server (SMTP)**

Enter mail.yoursite.com for your incoming mail server.

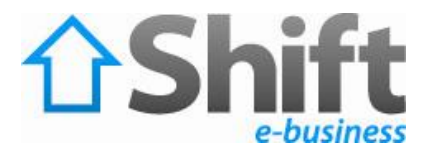

| Each of these setungs an     | e required to get your e | -mail accour | it working.                                          |
|------------------------------|--------------------------|--------------|------------------------------------------------------|
| User Information             |                          |              | Test Account Settings                                |
| <u>r</u> our Name:           | Your Name                |              | After filling out the information on this screen, we |
| E-mail Address:              | you@yoursite.com         |              | button below. (Requires network connection)          |
| Server Information           |                          |              |                                                      |
| Account Type:                | POP3                     | ~            | Test Account Settings                                |
| Incoming mail server:        | mail.yoursite.com        |              |                                                      |
| Outgoing mail server (SMTP): | mail.yoursite.com        |              |                                                      |
| Logon Information            | L                        |              |                                                      |
| Jser Name:                   | you@yoursite.com         |              |                                                      |
| eassword:                    | ******                   |              |                                                      |
| <b></b> <i>⊡</i> F           | Remember password        |              |                                                      |
| Require logon using Secure   | Password Authenticatio   | n (SPA)      | More Settings                                        |

7. On the same window, click the "More Settings" button, the Internet E-mail Settings window will appear select the "Outgoing Server" tab, check "My outgoing server (SMTP) requires authentication" as shown.

| Internet E-mail Settings                             |        |
|------------------------------------------------------|--------|
| General Outgoing Server Connection Advanced          |        |
| My outgoing server (SMTP) requires authentication    |        |
|                                                      |        |
| O Log on using                                       |        |
| User <u>N</u> ame:                                   |        |
| Password:                                            |        |
| ✓ <u>R</u> emember password                          |        |
| Reguire Secure Password Authentication (SPA)         |        |
| O Log on to incoming mail server before sending mail |        |
|                                                      |        |
|                                                      |        |
|                                                      |        |
|                                                      |        |
|                                                      |        |
|                                                      |        |
|                                                      |        |
|                                                      |        |
|                                                      |        |
| OK                                                   | Cancel |

Shift e-business 15 Amin Zaki St., Heliopolis, Cairo, Egypt Tel.: +202 269 069 32 Fax: +202 241 579 28 Website: www.be-capital.com

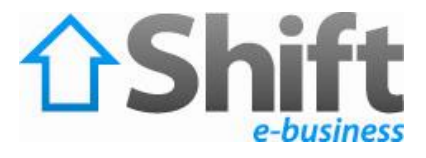

8. Select the "Advanced" tab and change the "Outgoing server (SMTP)" port to 25 or 26, then click OK.

| Internet E-mail Settings                                                                                                    |
|----------------------------------------------------------------------------------------------------|
| General Outgoing Server Connection Advanced                                                                                                    |
| Server Port Numbers Incoming server (POP3): 110 Use Defaults This server requires an encrypted connection (SSL) Outgoing server (SMTP): 26 Use the following type of engrypted connection: None |
| Server Timeouts Short Long 1 minute                                                                                                    |
| Leave a copy of messages on the server     Remove from server after     Remove from server when deleted from 'Deleted Items'                                                                    |
| OK Cancel                                                                                                    |

9. Click Next.

| hange E-mail Account<br>Internet E-mail Settings<br>Each of these settings a | re required to get your e-mail accour  | it working.                                     |
|------------------------------------------------------------------------------|----------------------------------------|-------------------------------------------------|
| User Information                                                             |                                        | Test Account Settings                           |
| E-mail Address:                                                              | Your Name                              | recommend you test your account by clicking the |
| Server Information                                                           | you@yoursite.com                       |                                                 |
| Account Type:                                                                | POP3                                   | Test Account Settings                           |
| Incoming mail server:                                                        | mail.yoursite.com                      |                                                 |
| Outgoing mail server (SMTP):                                                 | mail.yoursite.com                      |                                                 |
| Logon Information                                                            | ************************************** |                                                 |
| <u>U</u> ser Name:                                                           | you@yoursite.com                       |                                                 |
| Password:                                                                    | *******                                |                                                 |
|                                                                              | Remember password                      | More Settings                                   |
|                                                                              |                                        | < Back Next > Cancel                            |

Shift e-business 15 Amin Zaki St., Heliopolis, Cairo, Egypt

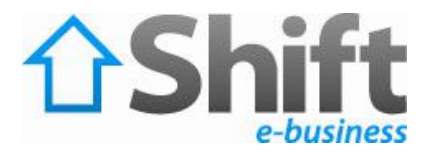

### 10. Click Finish

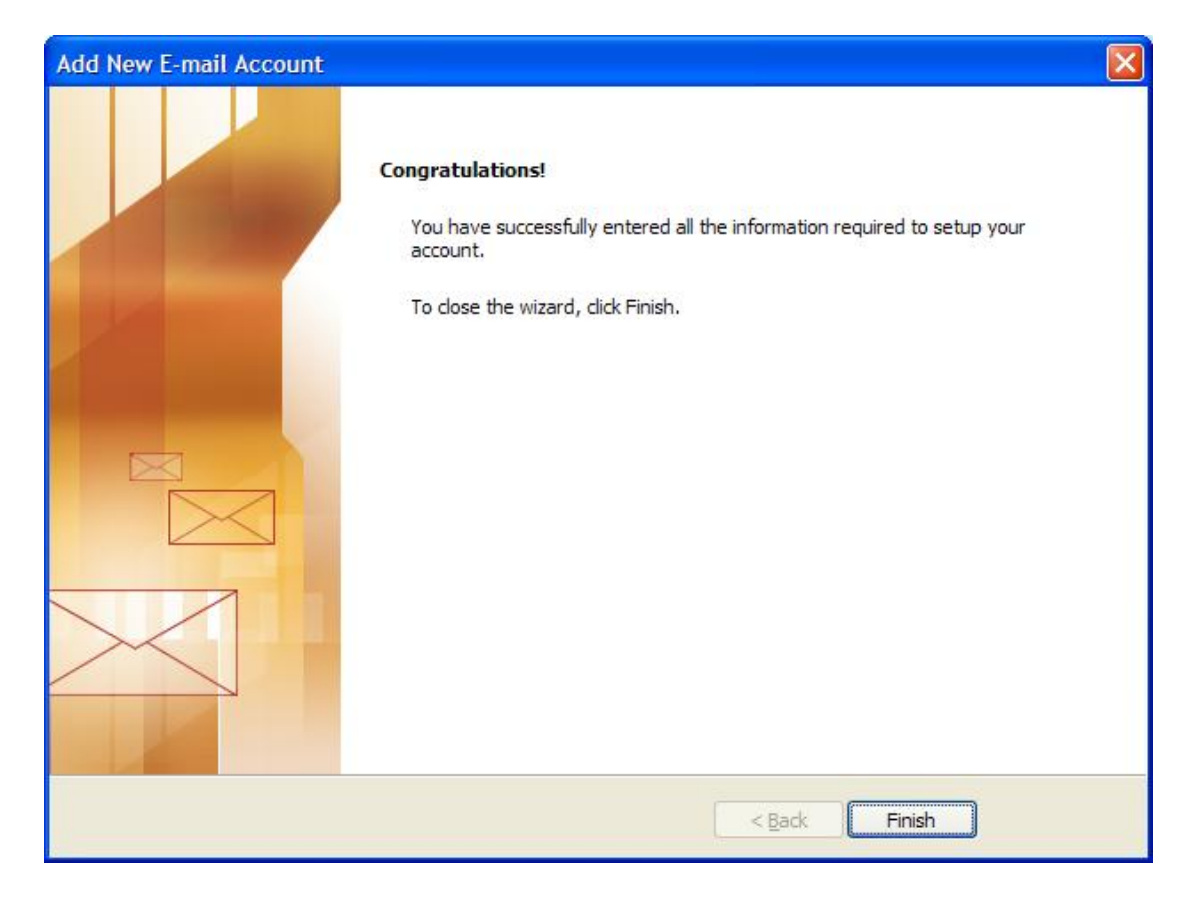